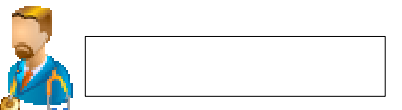

## 1. Crear Hoja de Interconsult<sup></sup>...

Se puede crear una Hoja Interconsulta picando sobre un episodio en concreto en el menú Crear - > Hoja Interconsulta.

| Det                    | a Hoja de   | Anamnesis                  |                          |  |
|------------------------|-------------|----------------------------|--------------------------|--|
| NHC                    | Hoja de     | Evolucion y Curso Clinico  |                          |  |
| NUHSA:                 | Informe     | de Alta                    |                          |  |
| N <sup>o</sup> Episodi | io: Informe | de Consulto                |                          |  |
| Fecha de               | n Hoja de   | Interconsulta              | Menu para Crear una Hoja |  |
| Servicio d             | e mgeeso:   | Anestesia y Reality action | de interconsulta         |  |
| Fecha de               | alta:       |                            |                          |  |
| Motivo de              | l alta:     |                            |                          |  |
| Servicio d             | e alta:     |                            |                          |  |
| Tipo de ep             | oisodio:    | Consultas                  |                          |  |
| Diagnósti              | 05          |                            |                          |  |
| Procedim               | ientos:     |                            |                          |  |
| GRD:                   |             |                            |                          |  |
|                        |             |                            |                          |  |

Indicar que sólo se podrán crear Hoja de Interconsultas en episodios abiertos.

## 2. Rellenar Hoja de Interconsulta.

Al pulsar el menú se abrirá el formulario de consulta de la Hoja Interconsulta, el cual se muestra a continuación

| LOOPTINCACION         | del Dacier            | ite                     |              |                |                 |                      |  |  |
|-----------------------|-----------------------|-------------------------|--------------|----------------|-----------------|----------------------|--|--|
| NHC:                  | 1000440               | Nº Episodio: 03711      | 161 Pac      | iente:         | CANDIDA ANI     | DALUZ ANDALUZ        |  |  |
| NUHSA:                | ~                     | Tipo ingreso: Consu     | ultas Dor    | tas Domicilio: |                 | CODORNIZ 9, 1º DCHA. |  |  |
| F. Nacimiento:        | 01/02/1950            | Loc                     | alidad:      | SEVILLA        | CP: 41006       |                      |  |  |
|                       |                       |                         | Pro          | vincia:        | SEVILLA         |                      |  |  |
| Datos de la H         | loja                  |                         |              |                |                 |                      |  |  |
| F. Ingreso:           | 27/08/200             | 13                      |              |                |                 |                      |  |  |
| Carvicio              | -                     | <b>S</b>                |              | Médico         |                 |                      |  |  |
| Solicitante:          | Aparato Digestivo     |                         | Solicitante: |                | Estos campos se |                      |  |  |
| E. Solicitud:         | 21/04/200             | 6-10:02                 |              |                |                 | relleneran           |  |  |
| Servicio              | -                     |                         |              |                | automá          | ticamente al env     |  |  |
| Solicitado:           |                       |                         |              |                | ia noja         | a de interconsul     |  |  |
| Respuesta:            |                       |                         | F. Respues   | ta             |                 |                      |  |  |
| Prioridad:            | Normal                | -                       |              |                |                 |                      |  |  |
| and the second second | , Parata and a second |                         |              |                |                 |                      |  |  |
|                       |                       |                         |              |                |                 |                      |  |  |
| Motive de consu       | ulta                  |                         |              |                |                 |                      |  |  |
|                       |                       |                         |              |                |                 |                      |  |  |
| 10                    |                       |                         |              |                |                 | ( Desire)            |  |  |
|                       | Estos                 | campos se               |              |                |                 |                      |  |  |
|                       |                       |                         |              |                |                 |                      |  |  |
|                       | rel                   | lenerán                 |              |                |                 |                      |  |  |
|                       | rel<br>automa         | lenerán<br>ticámente al |              |                |                 |                      |  |  |

Señalar que para crear una Hoja Interconsulta será obligatorio informar el motivo de consulta, identificar la unidad funcional y el médico solicitante, y la unidad funcional solicitada. Por el contrario, no será necesario identificar el médico solicitado ya que es posible realizar una consulta a una unidad.

El botón **Versión Provisional Consulta** permitirá grabar la consulta en estado provisional. Solicitará la autenticación del usuario, pudiendo tener éste tanto el perfil de Administrativo como de Médico. Aún no se envía la consulta al Médico Solicitado.

El botón **Versión Definitiva Consulta**: este botón permitirá grabar la consulta en estado definitivo, quedando pendiente de respuesta por el médico solicitado y apareciendo como tarea pendiente en el buzón del mismo.

El usuario puede consultar en todo momento las hojas de interconsulta enviadas a través del buzón de tareas en el margen superior izquierdo o directamente a través del árbol de historia del paciente.

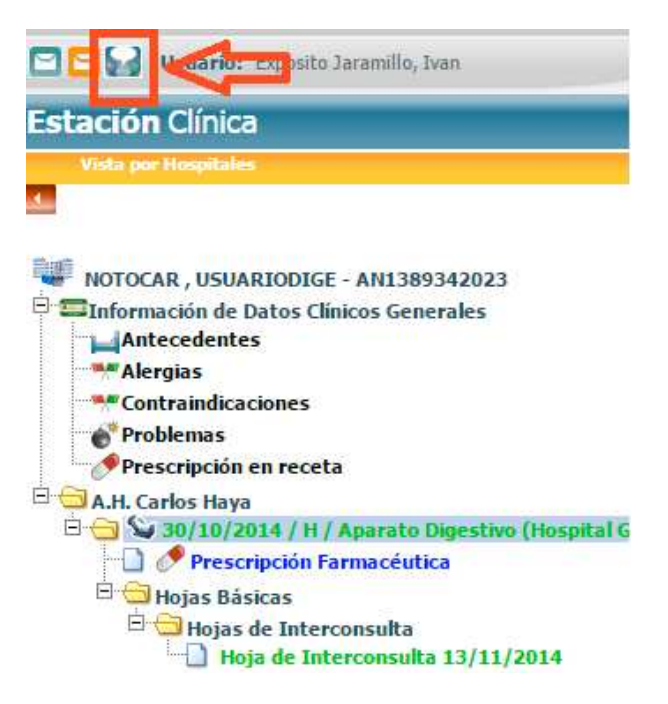

Al pulsar sobre el botón recuadrado en rojo saldrá la siguiente pantalla.

| onicia a funciona                    | in produce las formulai          | ico inducionales                 |                              |                     |                  |                         |
|--------------------------------------|----------------------------------|----------------------------------|------------------------------|---------------------|------------------|-------------------------|
| Unidad solicitante                   | Médico solicitante               | Médico solicitado                | Estado                       | Fecha creación      | Fecha respuesta  | Fecha última actualizad |
| Todas las<br>Unidades<br>Funcionales | Exposito<br>Taramillo,<br>Ivan   | Exposito<br>Taramillo,<br>Daniel | Pendiente<br>de<br>respuesta | 13/11/2014<br>11:39 | 13/11/2014 11:41 | 13/11/2014 11:41        |
| Lodas las<br>Unidades<br>Funcionales | Exposito<br>Jaramillo,<br>Ivan   |                                  | En<br>seguimiento            | 05/11/2014<br>10:03 | 05/11/2014 10:03 | 05/11/2014 10:03        |
| Todas las<br>Unidades<br>Funcionales | Exposito<br>Jaramillo,<br>Daniel | Exposito<br>Jaramillo,<br>Daniel | Pendiente<br>de<br>respuesta | 23/10/2014<br>12:56 | 23/10/2014 12:56 | 23/10/2014 12:56        |
| Todas las<br>Unidades<br>Funcionales | Exposito<br>Jaramillo,<br>Ivan   | Exposito<br>Jaramillo,<br>Daniel | Cerrada                      | 15/10/2014<br>08:24 | 15/10/2014 08:29 | 15/10/2014 08:29        |
|                                      |                                  |                                  |                              |                     |                  |                         |

3. Responder Hoja Interconsulta.

El usuario podrá acceder a las Hojas de Interconsulta que tenga pendientes de responder o respondidas en borrador de dos formas distintas: a través del buzón de tareas o a través del árbol del directorio de la Historia Clínica. En ambos caso se abrirá el formulario de respuesta de la Hoja de Interconsulta.

| JUNTA DE RINDRLUCIA S | CONSEJERÍA DE IGUALDAD,<br>SALUD Y POLÍTICAS SOCIALES |                          |             |          |                   | Avda, Carlos Haya s/n - 955.30.30.30<br>Aparato Digestivo (Hospital General de Málaga) |                            |               |  |  |
|-----------------------|-------------------------------------------------------|--------------------------|-------------|----------|-------------------|----------------------------------------------------------------------------------------|----------------------------|---------------|--|--|
| 🐌 Hoja de             | Interconsulta                                         | de Hospitaliz            | ación (PRC  | VISION   | IAL)              |                                                                                        | Mis Plantillas             | Previsualizar |  |  |
| Identificaci          | ón del Paciente                                       |                          |             |          |                   |                                                                                        |                            |               |  |  |
| NHC:                  | AN1389342023                                          | Nº Episodio:             | 1745        |          | Paciente:         | USUARIODIG                                                                             | ENOTOCAR                   |               |  |  |
| NUHSA:                | AN1389342023                                          | Tipo ingreso:            | Hospitaliza | ncion    | Domicilio:        | AS/ EMILIO L                                                                           | AFUENTE ALCANTARA ,        |               |  |  |
| NUSS:                 | AN/1389342023                                         | Sexo:                    | Hombre      |          | Localidad:        | MALAGA                                                                                 | CP: 29010                  |               |  |  |
| F. Nacimiento:        | 15/10/2011                                            | Edad:                    | 3           |          | Provincia:        | Málaga                                                                                 |                            |               |  |  |
| Datos de la           | Hoja                                                  |                          |             |          |                   |                                                                                        |                            |               |  |  |
| F. Ingreso:           |                                                       | 30/10/2014               |             | Centro:  |                   |                                                                                        | Hospital General de Málag  | 3             |  |  |
| Planta:               |                                                       | A5D                      |             | Cama:    |                   |                                                                                        | A520.A                     |               |  |  |
| Unidad Funcional S    | olicitante:                                           | Todas las Unidades Funci | onales      | Médico S | olicitante:       |                                                                                        | Exposito Jaramillo, Ivan   |               |  |  |
| F. Solicitud:         |                                                       | 13/11/2014 11:39         |             | Médico S | iolicitante Adici | onal:                                                                                  |                            |               |  |  |
| Unidad Funcional S    | olicitada:                                            | Obstetricia              |             | Médico S | olicitado:        |                                                                                        | Exposito Jaramillo, Daniel |               |  |  |
| F. Primera Respues    | ta:                                                   |                          |             | F. Respu | esta Definitiva:  |                                                                                        |                            |               |  |  |
| Prioridad:            |                                                       | Normal                   |             | F. Respu | esta:             |                                                                                        | 13 / 11 / 201              | 4             |  |  |
|                       |                                                       |                          |             |          |                   |                                                                                        |                            |               |  |  |
| Motivo de consu       | lta                                                   |                          |             |          |                   |                                                                                        |                            |               |  |  |

El botón **Guardar Provisional** permitirá grabar la respuesta en estado provisional. Al guardar una Hoja Interconsulta como versión provisional respuesta aparecerá como Borrador de respuesta en el Buzón de Tareas del usuario. Todo los que se guarde como versión provisional quedará registrada en la Hoja de Interconsulta.

El botón **Guardar Respuesta** permitirá grabar la respuesta en estado definitivo, quedando como Respuesta Recibida en el buzón del Médico solicitante.

La primera respuesta que se haga para la consulta se guardará en el campo bajo título "Anamnesis", en este momento la Hoja de Interconsulta pasa de estado "pendiente de respuesta" a "en seguimiento". Futuras respuestas que se hagan para esta consulta ya en seguimiento tendrán los mismos campos que una hoja de evolución.

| Evolución               |          |
|-------------------------|----------|
|                         | <i>k</i> |
| Exploración             |          |
|                         | a        |
| Pruebas complementarias |          |
|                         |          |
| Juicio Clínico          |          |
|                         | â        |

Cada respuesta que se guarde aparecerá con su fecha y el facultativo firmante, permitiendo seguir añadiendo distintas respuestas hasta que se cierre la interconsulta, momento en el cual la hoja pasará a estar en estado "cerrada".

## 4. Hoja Interconsulta enviada a Unidad Funcional.

Cuando se envía una Hoja de Interconsulta a una Unidad Funcional, ésta aparecerá como Pendiente de Asignar en el Buzón de Tareas del usuario designado como Gestor de Interconsulta de dicha Unidad.

Para asignar la Hoja de Interconsulta bastará con pulsar el botón Asignar Médico Responsable que aparece en la parte inferior del formulario.

| TRANSPORT OF A STREET AND | Servici      | o Andaluz de :      | Salud        | н                                                | H UU VIrg          | jen del Roc        |  |
|---------------------------|--------------|---------------------|--------------|--------------------------------------------------|--------------------|--------------------|--|
| Seen A de Information     | CONS         | CONSEJERIA DE SALUD |              | Avda, Manuel Sturot, s/n (Sevilla) - 955.01.20.0 |                    |                    |  |
|                           |              |                     | Savilla a 0  | 7/03/2006 11-30                                  |                    | Servicio Reumatolo |  |
|                           |              |                     | acvina, a o. | 103/2000 11.35                                   |                    |                    |  |
|                           | H            | OJA DE IN           | TERCON       | SULTA DE                                         | CONSULTA           | S                  |  |
| Identificació             | on del Pac   | iente               |              |                                                  |                    |                    |  |
| NHC:                      | 1000440      | N. Episodio:        |              | Paciente:                                        | CANDIDA ANDA       | LUZ ANDALUZ        |  |
| NUHSA:                    | -            | Tipo Ingreso:       | Consultas    | Domicitio:                                       | CODORNIZ 9, 19     | DCHA.              |  |
| F. Nacimiento             | :01/02/1950  | Sexo:               | Mujer        | Localidad:                                       | SEVILLA            | G.P.: 4100         |  |
| Datos del in              | forme        |                     |              | Provincia.                                       | OL VILLA           |                    |  |
| F. Ingreso:               | 27/          | 08/2003             |              | No. of Concession, Name                          |                    |                    |  |
| Servicio Solici           | itante: Car  | diología            |              | Médico Solio                                     | sitante: dmrgarage | on                 |  |
| Servicio Solici           | itado: Cat   | diología            |              | Médico Solio                                     | tado: dmrdarad     | on                 |  |
| F. Primera Res            | spuesta: 07/ | 03/2006 11:39       |              | F. Respuest                                      | a Definitiva:07/03 | /2006 11:39        |  |
| Prioridad:                | Nor          | mal                 |              |                                                  |                    |                    |  |

Una vez que la asignada, la Hoja de Interconsulta aparecerá como tarea pendiente en la Buzón de Tareas del médico identificado como solicitado. El remitente de dicha tarea será el usuario que aparece como solicitante.

## 5. Diagrama de Flujos.